# スーパー連携大学 オンライン授業システム

# ユーザーマニュアル

Version 4.2

# 2024年10月1日

#### 1. オンライン受講の準備

#### 1.1 受講用の機器等

- ・パソコン(Webカメラ・マイク・スピーカーが内蔵されていない場合は別に用意)
- ・インターネット:Web 会議の品質確保が可能な回線
- ・Web ブラウザー: Chrome または Edge を推奨
- ・オンライン授業用 Web 会議アプリケーション: Zoom

#### 1.2 オンライン授業システムへのログイン

・支援者用 PC(または講師用 PC)からオンライン授業システム(下記 URL)へ接続 する。

オンライン授業システム URL: <u>http://www.super-program.jp/</u>

・接続後ホームページ右上のログインボタンをクリックし入力画面で、各自に事前に付与 されているユーザ名、パスワードを入れてログインする。

| L 電話 : 042-443-5939 🖸 メール : jimu@super-daigaku.com | ●日本語 (ja) ◆ ログ- | イン |
|----------------------------------------------------|-----------------|----|
| 5                                                  | Home            | 0  |
| スーパー連携大学オンライン授業                                    |                 |    |
| Super Collaborative University-Online Class        |                 |    |

#### K1.3 受講科目の選択

・トップページのコースカテゴリにて受講するプログラム(スーパー連携大学院プログラ ムまたはスーパー連携大学学部連携プログラムの該当する箇所のボタンをクリックし、 コース一覧のページへ移行する。。

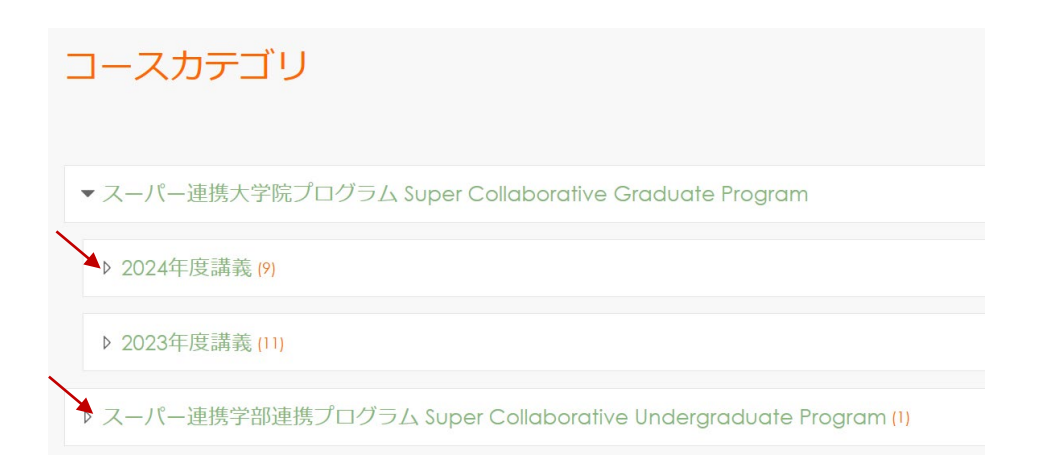

#### 2. オンライン受講

### 2.1 受講科目の選択

・コース一覧ページにて受講科目を選び、受講科目のページに移行する。

| [UEC] SDGsを支える情報通信論 <spring> Information and Communications Technologies for SDGs</spring> | )      |
|--------------------------------------------------------------------------------------------|--------|
| 教師: Prof M Matsuura 松浦基時<br>教師: Prof T Nishino 西哥 和朗                                       |        |
|                                                                                            | )      |
| 【UEC】国際科学技術コミュニケーション論 <fall> International Communication for Science and Tech</fall>       | nology |
|                                                                                            |        |

#### 2.2 受講形態の選択

・授業時間にライブ受講する場合は「Attend the Live Class」をクリックする。授業の資料のダウンロードまたは後日にオンデマンド受講する場合は「Lecture materials and Ondemand lecture」をクリックする。

|                      | 9 '9 0               |          |              |    |      |      |
|----------------------|----------------------|----------|--------------|----|------|------|
| 【UEC】 コンピュータネットワーク特論 | <rall> Advanc</rall> | ed Compu | iter Networl | 55 |      |      |
|                      | ג-ב                  | 設定       | 部加者          | 評定 | レポート | さらに、 |
| ✓ 受講 Take a Lecture  |                      |          |              |    |      |      |
| Attend the live clas | 55                   |          |              |    |      |      |
|                      | and On-de            | mand l   | ecture       |    |      |      |

- ・「Attend the Live Class」をクリックすると Zoom 会議で教室に接続され、教室側での 入室許可により授業への出席状態となる。
- ・授業の資料をダウンロードするには、授業日の先頭の>部をクリックして開き、利用す る資料のファイルボタンをクリックし表示されるファイルを保存または印刷する。

| 04/14                                                                                       |         |
|---------------------------------------------------------------------------------------------|---------|
| イントロダクション Introduction by Prof Matsuura (UEC)<br>SDGsとは、About SDGs by Lecturer Tomino (BHN) | 気了マークする |
| Lecture materials for Prof Matsuura                                                         | 気ブマークする |
| Lecture materials for Mr Tomino                                                             | 第7マークする |
| Ecture video by Prof Matsuura                                                               | 売了マークする |
| Ecture video by Mr Tomino                                                                   | 気ブマークする |
| 04/21 🚥                                                                                     |         |
| 04/28                                                                                       |         |

・ライブ受講の場合は、資料をあらかじめダウンロードし準備しておくことが望ましい。

・オンデマンド受講の場合は、講義の URL ボタンをクリックして Youtube にアップロードされている授業映像を視聴する。

| イントロダクション Introduction by Prof Matsuura (UEC) | 完了マークする         |
|-----------------------------------------------|-----------------|
| DUGSZIJA ADOUTSIJAS DY LECTURER TOMINO (DHIN) |                 |
| Lecture materials for Prof Matsuura           | 売了マークする         |
| Decture materials for Mr Tomino               | <b>第</b> 7マークする |
| Lecture video by Prof Matsuura                | 売了マークする         |
| Lecture video by Mr Tomino                    | ディマークする         |

• Youtubeの授業映像に接続された後、開始ボタン **>** をクリックし視聴する。。

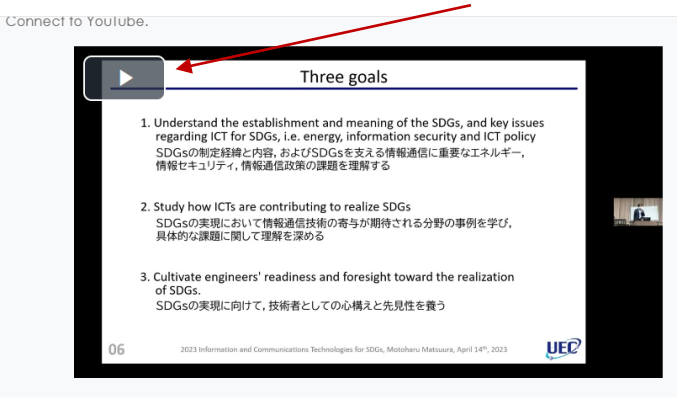

- リソースを開くには https://youtu.be/OAebMaDn2Qc リンクをクリックしてください:
- 視聴開始後、
  部をクリックすると全画面表示モードに切り替えることが出来る。

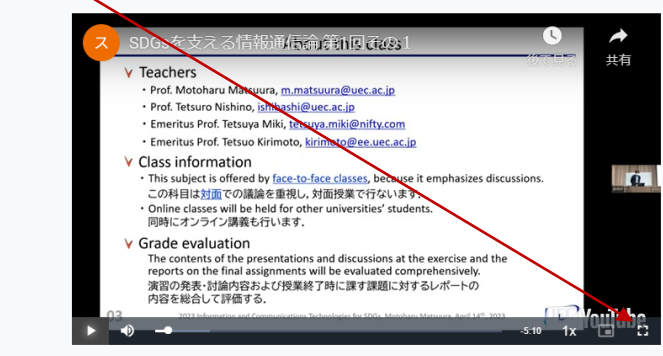

リソースを開くには https://youtu.be/OAebMaDn2Qc リンクをクリックしてください:

・全画面表示モードを元に戻すには、パソコンのエスケープキーEscを押す。

### 3. ログアウト

・オンライン受講を終えて退出するとには、上部右側に表示されているの <sup>30</sup>の右側にある **∨**マークをリックし、プルダウン表示の中の**ログアウト**をクリックする。

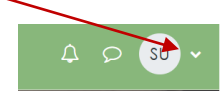

評定 カレンダー プライベートファイル レポート プリファレ ス 言語設定 ロールを切り替える... ログアウト